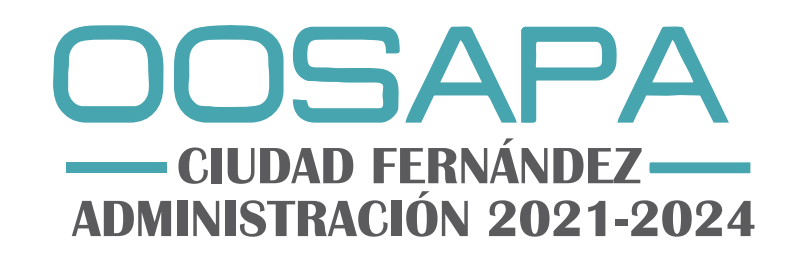

#### PARTE 1 Registro General Se realizara solo la primera vez

1. Ingresa al siguiente link o escanea el codigo QR

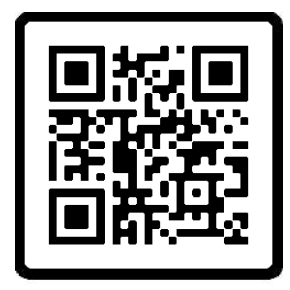

https://www.asoservices.solutions/CDFERNANDEZ/PAGO\_WEB/Control\_Acceso

#### 2. Registro de Usuario y Contraseña

| $\leftarrow$ $\rightarrow$ C iii asoservices.solutions/CDFERNANDEZ/PAGO_WEB/Control_Access | e.                                                                                                    | Q 🖻 🛊 🔕 i |
|--------------------------------------------------------------------------------------------|----------------------------------------------------------------------------------------------------|-----------|
|                                                                                            | CIUDAD FERNÁNDEZ<br>ADMINISTRACIÓN 2021-2024<br>Emiliareo!                                                                                                    |           |
|                                                                                            | Bienvenido<br>Consulta y paga tu estado de<br>cuenta en línea<br>Produces natara de la reacta<br>Correce Biecrence<br>Correce Biecrence<br>Correce Biecrence<br>Correce Biecrence<br>Correce Biecrence                        |           |
|                                                                                            | LOvidades to contractive? <u>Restant Social Jone</u><br>Sociality Codes Proceeds for Los Pales<br>Transmissions and the Annual Social Social Social Social<br>The entry for social Restances Long and Education Social Social |           |

★ Todos los campos son obligatorios

| ← → C  i asosenvices.solutions/CDFERNANDEZ/PAGO_WEB/Control_Acces | so/Automatizacion/Registro_Usuario | Q. 12 🖈 🙆 |
|-------------------------------------------------------------------|------------------------------------|-----------|
| ← → C                                                             | Seventizedov/Registre_Deusaio      |           |
|                                                                   |                                    |           |

#### Se abrirá está ventana

| ← → C ii asosenvice | Isolutions/CDFBRMANDEZ/PAGO_WEB/Control_Accesso/Automatizacion/NewLitado_Registro_Usuano?hombbre=ALEJANDIRA&apellido_p=GONZALE2&bapelido_m=OVIEDO&localidad=CIUDAD+FERNAN_ 12 * 1                     |
|---------------------|----------------------------------------------------------------------------------------------------|
|                     | SERVICIOS DIGITALES                                                                                                    |
|                     | Registro de Usuario Exitoso                                                                                                    |
|                     | Su información na sido correctamente registrada en nuestros servidores<br>por favor verifique su correo para que pueda continuar con el proceso de asignación de pagina principal<br>pagina principal |
|                     | OOASAPA Cluid Pensinkis, San Luis Potod<br>Taponakasate 2025 Practicomeninto Lona Bottosi, Cer 29600<br>Tex. 427 217 1450, Interioris de alternation. Luises a viennes de 82 da en 23 30 pr           |

Verifica tu correo, para continuar con el proceso puedes seguir el enlace que se te envío al correo o bien puedes continuar dando clic en el botón de pagina principal.

## PARTE 2 Registro de Inmuebles (recibos) por pagar

- 1. Ingresa con el usuario y contraseña que diste de alta en el registro general.
- 2. Posteriormente da click en Ingresar al sistema.

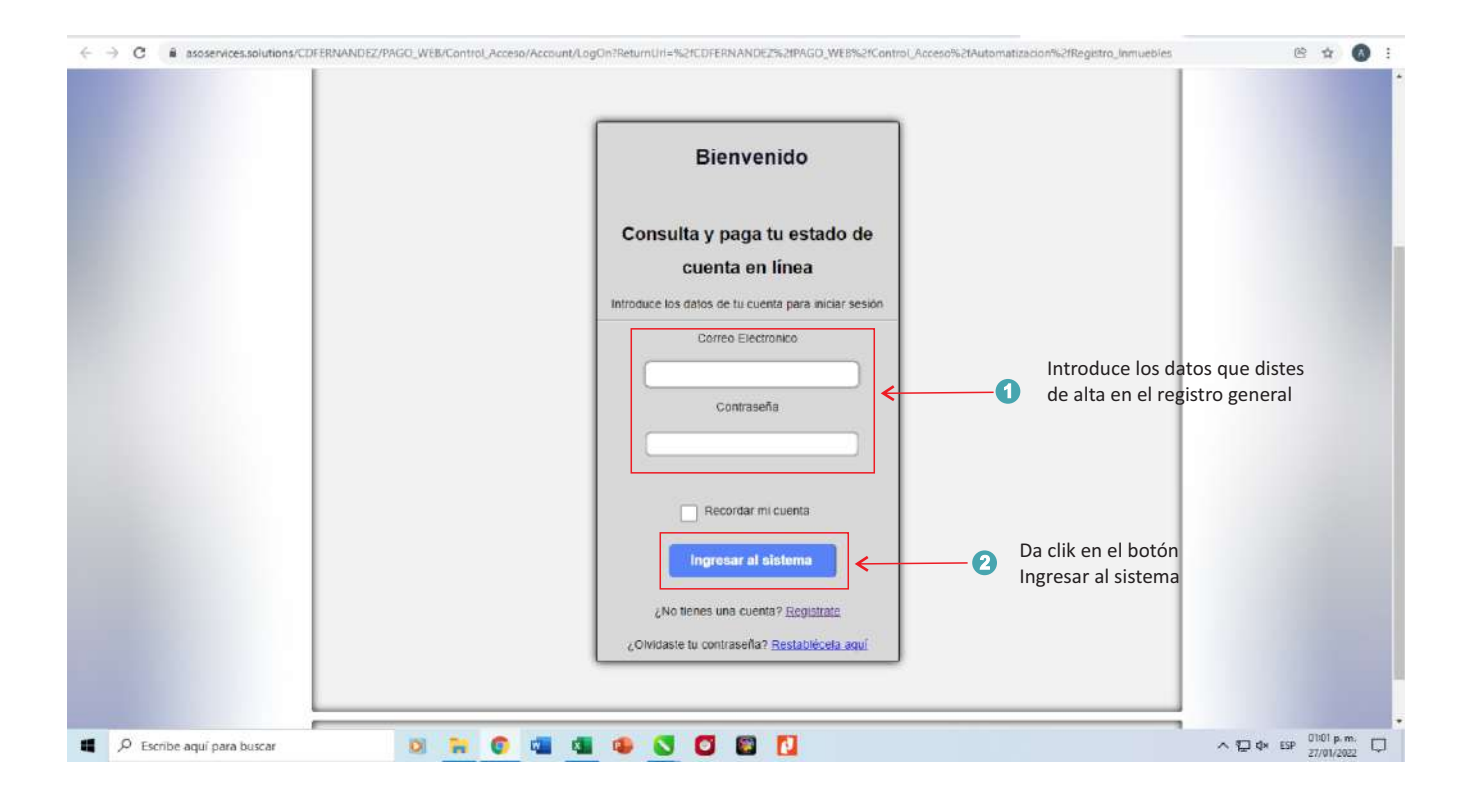

3. En este apartado darás de alta los inmuebles a pagar, registra los datos conforme se te indica en la imagen.

#### Nota:

### Tu recibo debe de ser el vigente (Lo necesitas únicamente para el registro inicial del inmueble)

4. Ya que haya llenado todos los campos da click en confirmar registro.

| asoservices.solutions/CDF                            | ERNANDEZ/PAGO_WEB/Control_Acceso/Automatizacio | an/Registro_inmuebles                                                                                                    | 야 안 ☆ |
|------------------------------------------------------|------------------------------------------------|----------------------------------------------------------------------------------------------------|-------|
|                                                      | REGIST<br>Para con                             | IRO DE INMUEBLES PARA TRABAJO<br>sultar y pagar tu estado de cuenta en linea                                                                                                    |       |
| Ingresa los datos<br>como se muestra<br>en la imagen | Convada                                        | INMUEBLE DERIVADA TOMA NO. FACTURA<br>ANA ANTARA ANA ANA ANA ANA ANA ANA ANA ANA ANA                                                                                                    |       |
| Da clik en el botó<br>Confirmar registr              | No. Factura                                    | Mail Do AVERION         3.00           TIPO DE SERVICIO         RECANOS         0.00           MALEXATARLEADO YD.         22.50           MARXAMENTO         157.78           OTRID CARECOS         0.00           MALEXATARLEADO YD.         22.50           MARCAMONIO         157.78           MALEXATARLEADO YD.         22.50           MARCAMONIO         157.78           MARCAMONIO         0.00           MARCAMONIO         0.00           MARCAMONIO                                                                                                    | PORTE |
| Da clik en el botó<br>Confirmar registri             | Confirmar registro                             | AVA 542<br>AVE: 25 to this do page 42 in event construction of A annexis,<br>finalize of generics: Construction of A annexis,<br>finalize of generics: Construction of A annexis,<br>finalize of generics: Construction of A annexis,<br>Constructions:<br>Constructions: |       |

- 5. Hasta aquí has registrado los inmuebles a pagar,
- 6. Da click en botón pagina principal.

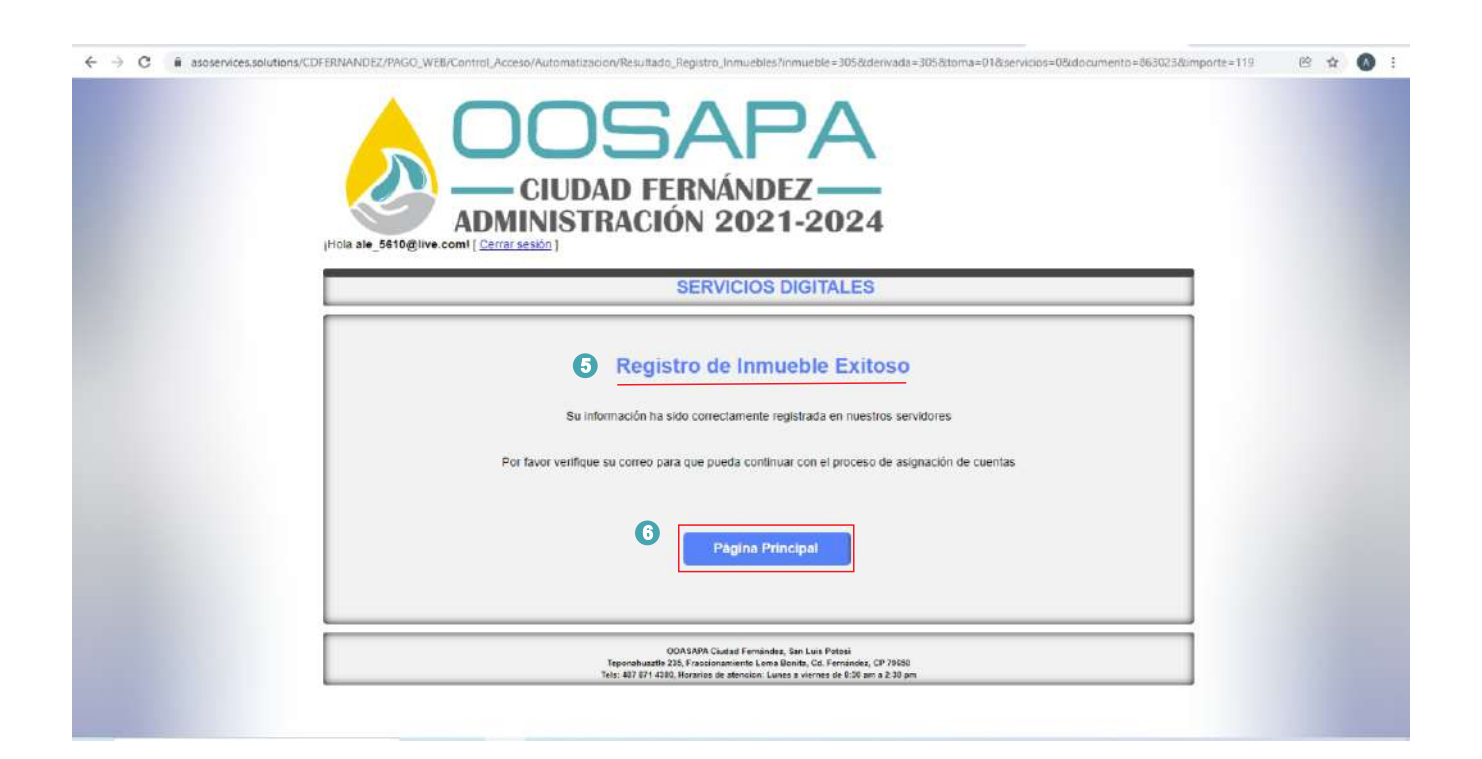

#### PARTE 3. Proceso de pago

- 1. En este apartado se visualizaran todos los inmuebles que diste de alta.
- 2. Selecciona el inmueble que vas a pagar y da click en el botón consultar detalles

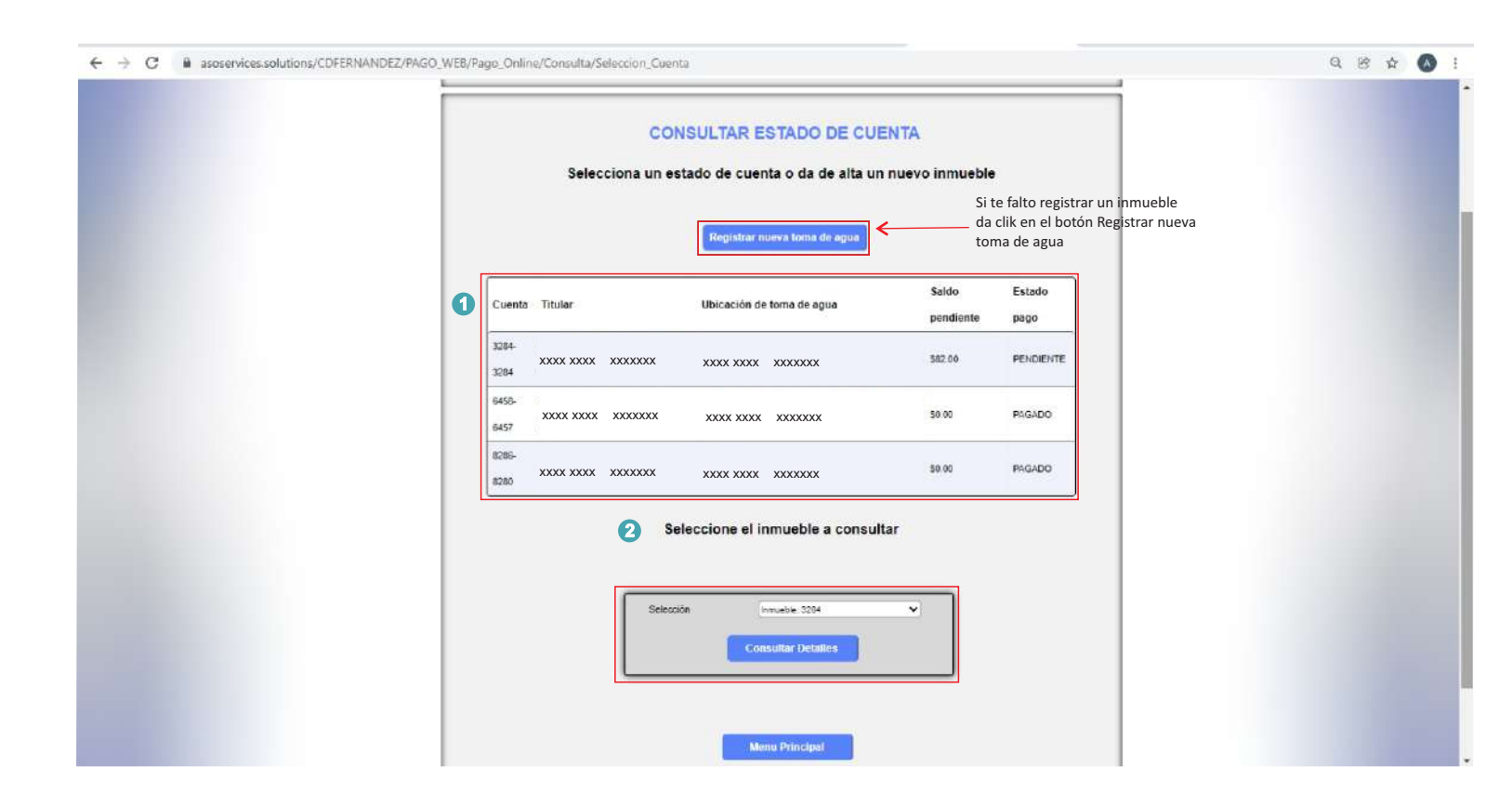

Nota:

En este apartado podrás dar de alta un nuevo inmueble aunque no esté a tu nombre.

- 3. En este apartado visualizaras los detalles del inmueble que seleccionaste para pagar.
- 4. Ya que verificaste los detalles de la cuenta da click en el botón paga periodo consultado.

| ← → C  i asoservices.solutions/CDFERNANDEZ/PAGO_WEB/Pago_Online/Consi | lta/Previs | Jalizacion, | Cuenta?cue                   | nta=0                  |                     |                                       |                     |           |            |   | Q. B: 🛧 🔕 : |
|-----------------------------------------------------------------------|------------|-------------|------------------------------|------------------------|---------------------|---------------------------------------|---------------------|-----------|------------|---|-------------|
|                                                                       |            |             | DAD FER                      | A<br>INÁN<br>N 20      | DEZ-<br>21-2        | 024                                   |                     |           |            | - |             |
|                                                                       | 3          |             | xxxxx Dates                  | oenera                 | ico del v           | suario                                |                     | •         | narget fod | 3 |             |
|                                                                       |            |             |                              | -                      |                     |                                       |                     |           | _          |   |             |
|                                                                       | Perinte    | 101112-002  |                              |                        |                     | 0.05                                  | NO MEDIO            |           | -          |   |             |
|                                                                       | Disuments  | 6.010       |                              |                        |                     | 100                                   | AACH.               |           | _          |   |             |
|                                                                       | the second | XXXXX       |                              |                        | aiter l             | 200                                   |                     |           | -          |   |             |
|                                                                       | Domailie   | XXXXX       |                              |                        | 2011/02             | 0.0                                   | -                   |           | -          |   |             |
|                                                                       | Caller     | XXXXXX      | The state of the state       |                        | NUMBER OF STREET    | 1440                                  | canal in the later. |           |            |   |             |
|                                                                       | C.         |             |                              |                        | tine vencine        |                                       | 12121 121918 A.P    |           |            |   |             |
|                                                                       | initia     | 0000100     |                              |                        | nates annu          | é F                                   |                     |           |            |   |             |
|                                                                       |            |             |                              |                        |                     |                                       |                     |           |            |   |             |
|                                                                       | cara       | HestRuder   | Northine concepto            | NALED<br>BODURI        | Sards:<br>antiseter | Factorie                              | la Mestriaria       | n Wacauda | ED BANKSK  |   |             |
|                                                                       | <u>.</u>   | ANDPAG      | COMMAN                       | ***                    | win.                | 9810                                  | \$1.00              | 10.0      | 9.11       |   |             |
|                                                                       | ÷          | ALCONT      | A. PTENNETTED                | 10.14                  | 10.00               | 56566                                 | 100                 | 3116.64   | 3636°      |   |             |
|                                                                       | -          | SINGINI .   | UNRAMENTI                    | 810.00                 | ¥1.01               | 10.05                                 | 8.0                 | 100       | 81.00      |   |             |
|                                                                       | 17         | 3           | NO NO N                      | 8114                   | 8100                | 214                                   | ¥1.00               | 31.0      | 8.94       |   |             |
|                                                                       |            |             |                              |                        |                     |                                       | SCATTERS.           |           | \$157      |   |             |
|                                                                       |            |             |                              |                        |                     |                                       | Time into with      | _         | 80.03      |   |             |
|                                                                       |            |             |                              |                        |                     |                                       | TOTAL               |           | 01.00      |   |             |
|                                                                       |            | 1           | CHUI                         |                        | 4                   | -                                     | awaran Carra        |           |            |   |             |
|                                                                       |            |             | Access (C)<br>No. of Callson | er cant b<br>transfera | and an and          | anne<br>Anna an an an<br>Anna an Anna |                     |           |            |   |             |

5. Llena los campos que se te solicitan y da click en Confirmar Transacción de Pago.

| SERVICIOS DIGITALES                                                                                                    |  |
|----------------------------------------------------------------------------------------------------|--|
| Datos para Pago     Introduce los datos necesarios para continuar     Inmueble   Inmueble   XXXX   Derivada   Documento   653023   Total a Pagar   1.00   Nombre del Cliente   XXXX   Teletono   Financiamiento Pago en una sola exhibición   Cancelar     Confirmar Transacción   de Pago |  |

6. Llena los campos que se te solicitan y da click en continuar.

| BBVA                                                      |                                                           |                         | Multip  | @gos  | Express                    |  |
|-----------------------------------------------------------|-----------------------------------------------------------|-------------------------|---------|-------|----------------------------|--|
| ORGANISMO OPERAL<br>ALCANTARILLADO Y                      | OOR PARAMUNICIPAL DESC<br>SANEAMIENTO DE CD FER           | CENTRALIZADO DE         | AGUA PO | TABLE |                            |  |
| DAT                                                       | OS PRINCIPALES PORTAL DE F                                | AGOS                    |         |       | THE ACCUSE OF UNLIANE PRO- |  |
| Folio<br>Referencia                                       |                                                           | 2002476863023<br>863023 |         |       |                            |  |
| Concepto del pago<br>Importe a pagar                      |                                                           | MULTIPAGOS              | 1.00    | MXN   |                            |  |
|                                                           | FAVOR DE COMPLET                                          | AR LA INFORMACIÓN       |         |       |                            |  |
|                                                           | "Correo electrónico:<br>"Número de teléfono a 10 dígitos. |                         |         |       |                            |  |
| * Su comprobante de pago será en<br>* Campos Obligatorios | viado a esta dirección de correo                          |                         | •       |       |                            |  |
|                                                           | Regresar                                                  | Continuar               | U       |       |                            |  |

#### 7. Da click en el botón VISA MASTERCARD.

|                                                      | Multip@gus LApiess                                                |  |
|------------------------------------------------------|-------------------------------------------------------------------|--|
| BBVA                                                 |                                                                   |  |
| ORGANISMO OPERADOR PARA<br>ALCANTARILLADO Y SANEAMIE | MUNICIPAL DESCENTRALIZADO DE AGUA POTABLE<br>ENTO DE CD FERNANDEZ |  |
| DATOS PRINCIP                                        | ALES PORTAL DE PAGOS                                              |  |
| Folio<br>Referencia                                  | 2002476863023<br>863023                                           |  |
| Concepto del pago<br>Importe a pagar                 | MULTIPAGOS                                                        |  |
|                                                      | SELECCIONE UN MEDIO DE PAGO                                       |  |
| VisaMastercard<br>VISA                               | C Cherque En Linea<br>BBVA                                        |  |
| TARJETA DE CRÉDITO Y DÉBITO                          | Regresar<br>Aviso de Privacidad                                   |  |
| Pacadage in                                          | ner versener en ogener para er reseppenen (ASO 1001)              |  |

8. Llena los campos que se te solicitan y da click en continuar.

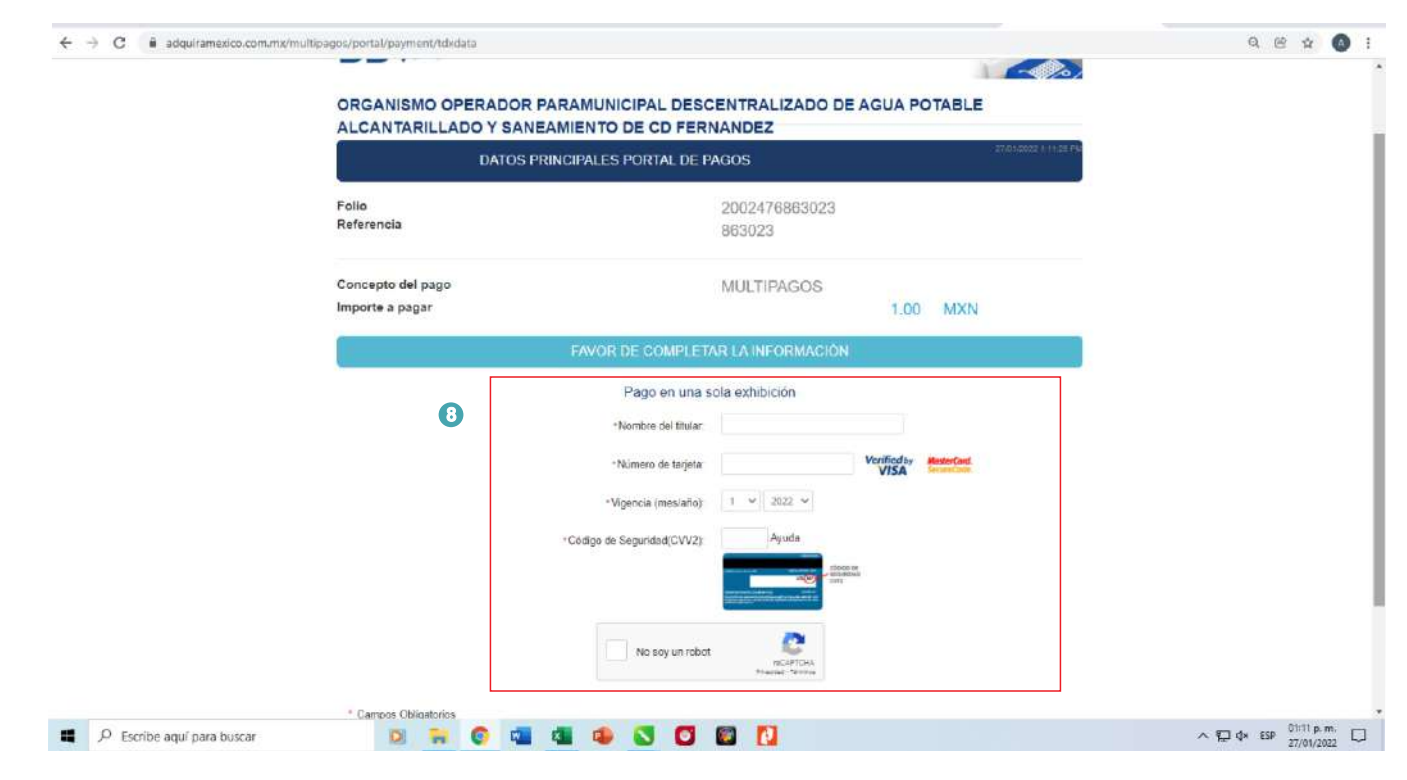

9.En esta pantalla con los datos de la tarjeta de débito o crédito que diste alta, verifica los datos y da click en continuar.

| <b>DD W X</b>                                                            |                                                  |                         |  |
|--------------------------------------------------------------------------|--------------------------------------------------|-------------------------|--|
| ORGANISMO OPERADOR PARAMUNICIPAL I<br>ALCANTARILLADO Y SANEAMIENTO DE CD | DESCENTRALIZADO DE AGUA<br>FERNANDEZ             | POTABLE                 |  |
| DATOS PRINCIPALES PORTAL                                                 | DE PAGOS                                         | 27/01/2022 1:1 Holl Pic |  |
| Folio<br>Referencia                                                      | 2002476863023<br>863023                          | - //                    |  |
| Concepto del pago<br>Importe a pagar                                     | MULTIPAGOS                                       | 00 MXN                  |  |
| RESU                                                                     | MEN DE TARJETA                                   |                         |  |
| Titular de la Tarj                                                       | ieta.                                            |                         |  |
| Número de la Tarj<br>Fecha de Vencimie                                   | ieta:                                            |                         |  |
| A la tarjeta de crédito se le realiz<br>¿De                              | zará un cargo por \$ 1.00 MXN<br>osea continuar? |                         |  |
| Rogresar                                                                 | Continuar                                        |                         |  |
| Av                                                                       | iso de <del>Privacidad</del>                     |                         |  |

10. Al dar click en continuar, aparecerá un mensajes de seguridad para que ingreses un código de seguridad, el cual va a depender de tu banco, puede ser token, mensaje de texto, etc. lo ingresaras para finalizar el pago.

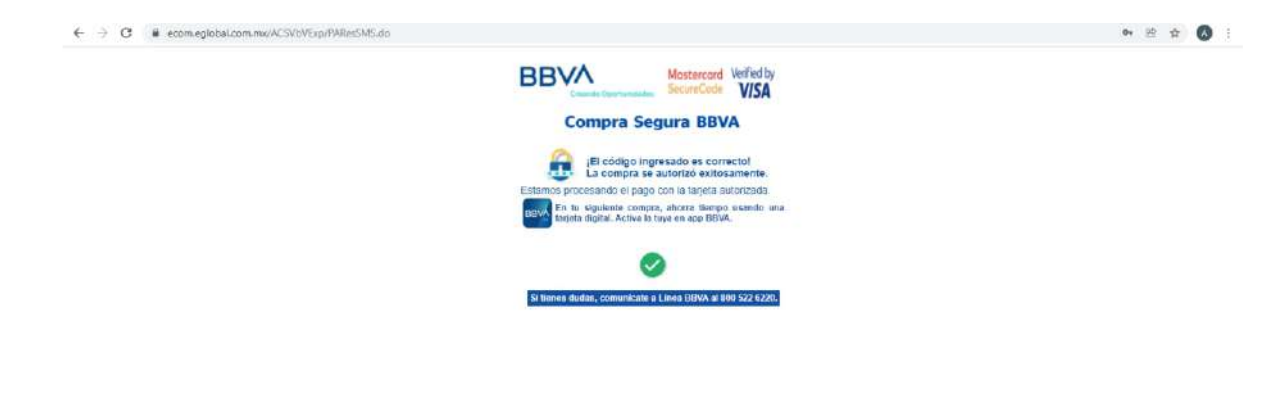

11. Al terminar tu pago te arrojara esta pantalla con los datos del inmueble que pagaste da click en finalizar proceso.

| 🚯 (2) Dosage 2021   Fece: 🗙   📵 (1) WhatsApp 🛛 🗙   🕲 Resultado de Registro 🗙 | 🖉 Esc. Sec. Golores H         | erra 🗙 🛛 🥌 Mis archivos - DneDrin 🗙 🛛 💁 Correos Alejas                                                                                                    | idra Goni 🗙 🔕 Respuesta de Pago 🗙 🕂 | ν - σ ×                 |
|------------------------------------------------------------------------------|-------------------------------|----------------------------------------------------------------------------------------------------|-------------------------------------|-------------------------|
| ← → C i asoservices.solutions/CDFERNANDEZ/PAGO_WEB/Pago_Online/Banco         | mer/MEV01_Recibe_Pa           | go                                                                                                    |                                     | Q @ 🕁 🚯 i               |
|                                                                              |                               | SAPA<br>AD FERNÁNDEZ<br>RACIÓN 2021-2024                                                                                                    |                                     |                         |
|                                                                              |                               | SERVICIOS DIGITALES                                                                                                    | 1                                   |                         |
|                                                                              |                               | Acciones Pago Online                                                                                                    |                                     |                         |
|                                                                              |                               | more and to experiment their long and it angles in reac-                                                                                                    |                                     |                         |
|                                                                              | 10004 PM (10                  | on to active obtained to base of their constraints in the maximum is the same                                                                                                    |                                     |                         |
|                                                                              |                               | internation and advances                                                                                                    |                                     |                         |
|                                                                              | Decemb                        | wearer .                                                                                                    |                                     |                         |
|                                                                              | Tanana ana                    | Augherer Livening Courses                                                                                                    |                                     |                         |
|                                                                              | ALC: N                        | Pageservice                                                                                                    |                                     |                         |
|                                                                              | Transfer Taxe                 | - 040                                                                                                    |                                     |                         |
|                                                                              | The face of the set           | 762                                                                                                    |                                     |                         |
|                                                                              | Robert in Schemidtle Rosery's | 143400                                                                                                    |                                     |                         |
|                                                                              | Note the second               | 290002019323.6                                                                                                    |                                     |                         |
|                                                                              | NOUSTE                        | NUT                                                                                                    |                                     |                         |
|                                                                              | Zirossa Zirenartiste          |                                                                                                    |                                     |                         |
|                                                                              | Routest Optimizer             | Eolber                                                                                                    |                                     |                         |
|                                                                              | Alternativ Special Target     | <ol> <li>His M. 20, Mi JP, Mite: Phylosometric landscare and the finger. Its an isolal study<br/>and in terms in the system.</li> </ol>                                                                                                    |                                     |                         |
|                                                                              |                               | The Princes<br>Prince Sector Sector Sec | ]                                   |                         |
| # 🔎 Escribe aquí para buscar 🔯 🎽 🔞 🧃                                         | i 💶 🔹 🕻                       | 3 🖸 🖾 🚺                                                                                                    |                                     | ^ 1 d× ESP 01:15 p.m. □ |

12. Al dar click en finalizar el proceso se te enviara el comprobante dentro de la misma pantalla o en su defecto lo encontraras en tu correo electrónico.

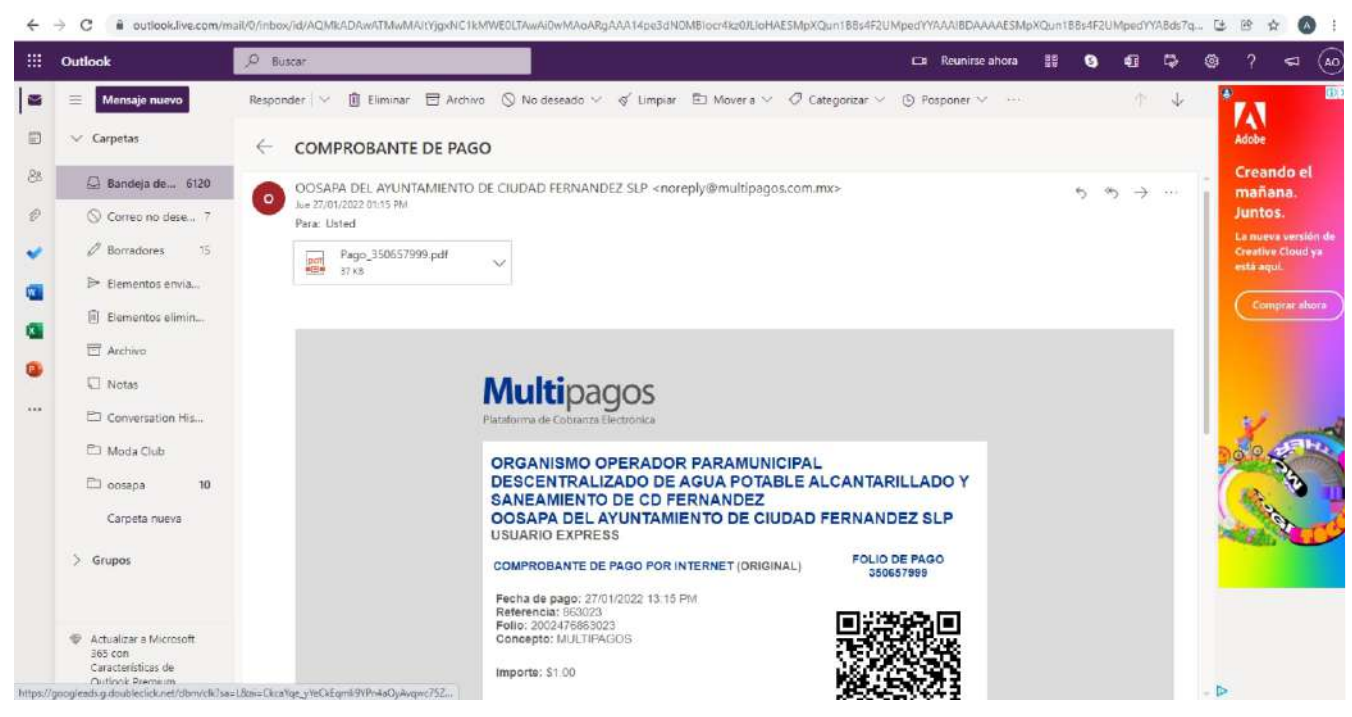

# Has llegado al final del proceso

Gracias por tu pago